# **Troubleshooting de Erro de Certificado ''Falha ao Configurar Certificado de CA'' no FMC**

### Contents

Introdução Pré-requisitos Requisitos Componentes Utilizados Informações de Apoio Problema Solução Etapa 1. Localize o certificado .pfx Etapa 2. Extraia os certificados e a chave do arquivo .pfx Etapa 3. Verificar os certificados em um editor de texto Etapa 4. Verifique a chave privada em um Bloco de notas Etapa 5. Dividir os certificados CA Etapa 6. Mesclar os certificados em um arquivo PKCS12 Passo 7. Importe o arquivo PKCS12 no FMC Verificar

# Introdução

Este documento descreve como solucionar problemas e corrigir o erro de importação da autoridade de certificação (CA) em dispositivos Firepower Threat Defense gerenciados pelo FMC.

# **Pré-requisitos**

### Requisitos

A Cisco recomenda que você tenha conhecimento destes tópicos:

- Public Key Infrastructure (PKI)
- Firepower Management Center (FMC)
- Firepower Threat Defense (FTD)
- OpenSSL

### **Componentes Utilizados**

As informações neste documento são baseadas nestas versões de software:

- MacOS x 10.14.6
- CVP 6.4
- OpenSSL

As informações neste documento foram criadas a partir de dispositivos em um ambiente de laboratório específico. Todos os dispositivos utilizados neste documento foram iniciados com uma configuração (padrão) inicial. Se a sua rede estiver ativa, certifique-se de que entende o impacto potencial de qualquer comando.

### Informações de Apoio

**Observação**: em dispositivos FTD, o certificado CA é necessário antes que a CSR (Certificate Signing Request, Solicitação de assinatura de certificado) seja gerada.

• Se o CSR for gerado em um servidor externo (como o Windows Server ou o OpenSSL), o método de registro manual falhará, pois o FTD não oferece suporte ao registro manual de chave. Um método diferente deve ser usado, como PKCS12.

### Problema

Neste cenário específico, o FMC exibe uma cruz vermelha no status do certificado da CA (como mostrado na imagem), que indica que a inscrição do certificado falhou ao instalar o certificado da CA. Esse erro é normalmente visto quando o certificado não foi empacotado corretamente ou o arquivo PKCS12 não contém o certificado do emissor correto, como mostrado na imagem.

| Device Management         | NAT | VPN • | QoS    | Platform Settings | FlexConfig | Certificates |        |
|---------------------------|-----|-------|--------|-------------------|------------|--------------|--------|
|                           |     |       |        |                   |            |              |        |
|                           |     |       |        |                   |            |              |        |
| Name                      |     |       |        | Domain            | Enro       | liment Type  | Status |
| 4 🗐 FPR1k                 |     |       |        |                   |            |              |        |
| wildcard-certificate-2020 |     |       | Global | PKC               | 512 file   | X CA         |        |
|                           |     |       |        |                   |            |              |        |

**Observação**: nas versões mais recentes do FMC, esse problema foi resolvido para corresponder ao comportamento do ASA que cria um ponto de confiança adicional com a CA raiz incluída na cadeia de confiança do certificado .pfx.

# Solução

### Etapa 1. Localize o certificado .pfx

Obtenha o certificado pfx que foi registrado na GUI do FMC, **salve**-o e localize o arquivo no Mac Terminal (CLI).

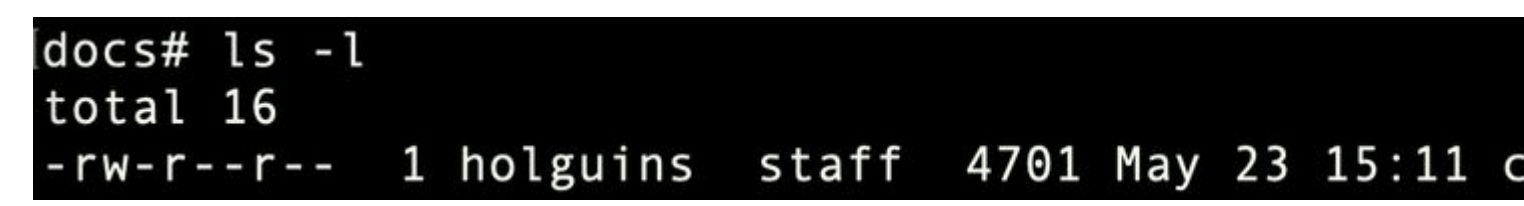

ls

#### Etapa 2. Extraia os certificados e a chave do arquivo .pfx

Extraia o certificado do cliente (não certificados CA) do arquivo pfx (a senha usada para gerar o arquivo .pfx é necessária).

openssl pkcs12 -in cert.pfx -clcerts -nokeys -out id.pem

# docs# openssl pkcs12 -in cert.pfx -clcerts -nokey Enter Import Password: MAC verified OK

exportação de identidade

Extraia os certificados CA (não os certificados do cliente).

openssl pkcs12 -in cert.pfx -cacerts -nokeys -out certs.pem

# docs# openssl pkcs12 -in cert.pfx -cacerts -nokey: Enter Import Password: MAC verified OK

exportação de cacerts

Extraia a chave privada do arquivo pfx (a mesma senha da Etapa 2 é necessária).

openssl pkcs12 -in cert.pfx -nocerts -out key.pem

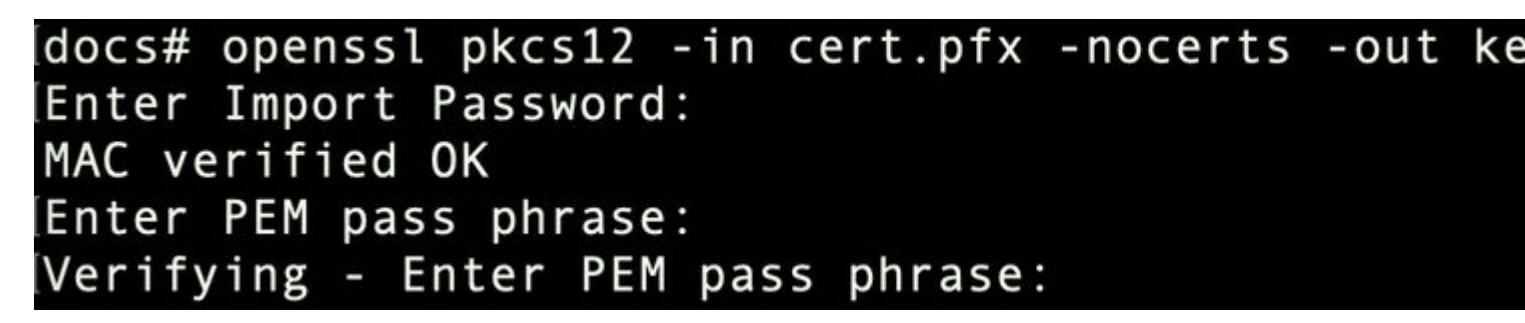

exportação de chave

Agora existem quatro arquivos: cert.pfx (o pacote pfx original), certs.pem (os certificados CA), id.pem (certi

openssl x509 -in cacert-ab.pem -subject -noout

# docs# openssl x509 -in cacert-ab.pem -subject -noout subject= /C=MX/ST=CDMX/0=Ungu Corp/OU=Ungu Corp Certificate Authority/CN=U

verificação de assunto

O arquivo cacert que corresponde ao Assunto com o Emissor do arquivo id.pem (como mostrado nas imagens anteriores) é a Sub CA que é usada mais tarde para criar o certificado PFX.

Excluir o arquivo cacert que não tem o Assunto correspondente. Nesse caso, esse certificado era cacertaa.pem.

rm -f cacert-aa.pem

#### Etapa 6. Mesclar os certificados em um arquivo PKCS12

Mescle o certificado da sub CA (nesse caso, o nome era cacert-ab.pem) com o certificado de ID (id.pem) e a chave privada (key.pem) em um novo arquivo pfx. Você deve proteger este arquivo com uma senha. Se necessário, altere o nome do arquivo cacert-ab.pem para corresponder ao seu arquivo.

openssl pkcs12 -export -in id.pem -certfile cacert-ab.pem -inkey key.pem -out new-cert.pfx

#### docs# openssl pkcs12 -export -in id.pem -certfile cacert-ab.pem -inkey ke Enter Export Password: Verifying - Enter Export Password:

pfx-creation

### Passo 7. Importe o arquivo PKCS12 no FMC

No FMC, navegue até **Device > Certificates** e importe o certificado para o firewall desejado conforme mostrado na imagem.

| Overview Analysis Policies Devices Object | s AMP Intelligence                                    | e                                  |                                       |
|-------------------------------------------|-------------------------------------------------------|------------------------------------|---------------------------------------|
| Device Management Device Upgrade NAT Qo   | S Platform Settings                                   | FlexConfig Certificates            | VPN • Troubleshoot •                  |
|                                           |                                                       |                                    |                                       |
| Name                                      | Domain                                                | Enrollment Type Status             |                                       |
| FTDv                                      |                                                       |                                    |                                       |
|                                           |                                                       |                                    |                                       |
|                                           |                                                       |                                    |                                       |
|                                           |                                                       |                                    |                                       |
|                                           | Add New Certificate                                   | • e                                | 7 X                                   |
|                                           |                                                       |                                    |                                       |
|                                           | Add a new certificate to the<br>identify certificate. | he device using cert enrollment ob | ject which is used to generate CA and |
|                                           | Device*:                                              | FTDv-                              | ▼ ← 2                                 |
|                                           | Cert Enrollment*:                                     | Select a certificate entroliment o |                                       |
|                                           |                                                       |                                    |                                       |

No Windows, você pode encontrar um problema em que o SO exibe a cadeia inteira para o certificado, mesmo que o arquivo .pfx contenha apenas o certificado de ID, caso ele tenha a cadeia subCA, CA em seu armazenamento.

Para verificar a lista de certificados em um arquivo .pfx, ferramentas como certutil ou openssl podem ser usadas.

certutil -dump cert.pfx

O certutil é um utilitário de linha de comando que fornece a lista de certificados em um arquivo .pfx. Você deve ver toda a cadeia com ID, SubCA, CA incluídos (se houver).

Como alternativa, você pode usar um comando openssl, como mostrado no comando abaixo.

Device Management NAT VPN 
v QoS Platform Settings FlexConfig Certificates

```
openssl pkcs12 -info -in cert.pfx
```

Para verificar o status do certificado junto com as informações de CA e ID, você pode selecionar os ícones e confirmar se ele foi importado com êxito:

| Name                      | Domain | Enrollment Type | Status    |  |  |  |  |
|---------------------------|--------|-----------------|-----------|--|--|--|--|
| 4 III FPR1k               |        |                 |           |  |  |  |  |
| wildcard-certificate-2020 | Global | PKCS12 file     | × CA , ID |  |  |  |  |
| new-cert-pfx              | Global | PKCS12 file     | CA ID     |  |  |  |  |

### Sobre esta tradução

A Cisco traduziu este documento com a ajuda de tecnologias de tradução automática e humana para oferecer conteúdo de suporte aos seus usuários no seu próprio idioma, independentemente da localização.

Observe que mesmo a melhor tradução automática não será tão precisa quanto as realizadas por um tradutor profissional.

A Cisco Systems, Inc. não se responsabiliza pela precisão destas traduções e recomenda que o documento original em inglês (link fornecido) seja sempre consultado.